#### สารบาญ

|                                                  | หน้า |
|--------------------------------------------------|------|
| กิตติกรรมประกาศ                                  | ค    |
| บทคัดย่อภาษาไทย                                  | 9    |
| บทคัดย่อภาษาอังกฤษ                               | น    |
| สารบาญตาราง                                      | ល្ង  |
| สารบาญภาพ                                        | IJ   |
| บทที่ 1 บทนำ                                     |      |
| 1.1 หลักการและเหตุผล                             | 1    |
| 1.2 วัตถุประสงค์ของการศึกษา                      | 2    |
| 1.3 ประโยชน์ที่ได้รับจากการศึกษา                 | 3    |
| 1.4 แผนดำเนินการ ขอบเขต และวิธีการศึกษา          | 3    |
| 1.5 เครื่องมือที่ใช้ในการพัฒนา                   | 6    |
| 1.6 สถานที่ใช้ในการคำเนินการศึกษาและรวบรวมข้อมูล | 7    |
| บทที่ 2 เอกสารและงานวิจัยที่เกี่ยวข้อง           |      |
| 2.1 สารสนเทศและองค์ประกอบของระบบสารสนเทศ         | 8    |
| 2.2 การวิเคราะห์และออกแบบระบบ                    | 9    |
| 2.3 ระบบฐานข้อมูล                                | 11   |
| 2.4 การพัฒนาทรัพยากรมนุษย์                       | 14   |
| 2.5 สมรรถนะความสามารถ                            | 16   |
| 2.6 งานวิจัยที่เกี่ยวข้อง                        | 16   |
| บทที่ 3 การวิเคราะห์และออกแบบระบบงาน             |      |
| 3.1 การวิเคราะห์ระบบงานปัจจุบัน                  | 18   |
| 3.2 การวิเคราะห์แนวทางการพัฒนาระบบงานใหม่        | 20   |
| 3.3 กระบวนการทำงานของระบบ                        | 21   |
| 3.4 การออกแบบระบบงาน                             | 22   |

# สารบาญ (ต่อ)

|                                                  | หน้า |
|--------------------------------------------------|------|
| บทที่ 4 การออกแบบฐานข้อมูล                       |      |
| บทที่ 5 การออกแบบโปรแกรมหน้าจอและการพัฒนาโปรแกรม |      |
| 5.1 โครงสร้างโปรแกรม                             | 53   |
| 5.2 การออกแบบหน้าจอและการแสดงผล                  | 54   |
| 5.3 การพัฒนาโปรแกรม                              | 57   |
| บทที่ 6 สรุปอภิปรายผลการศึกษาและข้อเสนอแนะ       | 63   |
| 6.1 รูปแบบการประเมินผล                           | 63   |
| 6.2 ลักษณะคำตอบในแบบสอบถาม                       | 5 64 |
| 6.3 สรุปผลการวิเคราะห์ข้อมูล                     | 66   |
| 6.4 สรุปผลการศึกษา                               | 67   |
| 6.5 ปัญหาและข้อจำกัดของระบบ                      | 68   |
| 6.6 ข้อเสนอแนะ                                   | 68   |
| บรรณานุกรม                                       | 69   |
| ภาคผนวก                                          |      |
| ภาคผนวก ก การติดตั้งโปรแกรม                      | 72   |
| ภาคผนวก ข คู่มือการใช้งานโปรแกรม                 | 89   |
| ภาคผนวก ค ตัวอย่างแบบสอบถาม                      | 122  |
| ประวัติผู้เขียน                                  | 124  |
| ปสกรมหาวิทยาลยเ                                  |      |
|                                                  |      |
|                                                  |      |
|                                                  |      |

#### สารบาญตาราง

| ตาราง |                                                                | หน้า |
|-------|----------------------------------------------------------------|------|
| 3.1   | ตารางแสดงสัญลักษณ์ที่ใช้ในแผนภาพบริบท และแผนภาพแสดงการไหล      | 26   |
|       | ของข้อมูลตามรูปแบบ DeMacro & Yourdon                           |      |
| 4.1   | ตารางข้อมูลทั้งหมดของระบบระบบสารสนเทศการประเมินสมรรถนะ         | 40   |
|       | ความสามารถเพื่อใช้ในการฝึกอบรม : การไฟฟ้าฝ่ายผลิตแห่งประเทศไทย |      |
|       | (เหมืองแม่เมาะ)                                                |      |
| 4.2   | ตาราง เก็บข้อมูลพนักงาน                                        | 42   |
| 4.3   | ตารางเก็บข้อมูลสังกัดฝ่าย                                      | 42   |
| 4.4   | ตารางเก็บข้อมูลสังกัคระดับกอง                                  | 43   |
| 4.5   | ตารางเก็บข้อมูลสังกัดแผนก                                      | 43   |
| 4.6   | ตารางเก็บข้อมูลประเภทการประเมิน                                | 44   |
| 4.7   | ตารางเก็บข้อมูลหัวข้อการประเมิน                                | 45   |
| 4.8   | ตารางเก็บข้อมูลผู้เลือกประเมิน                                 | 45   |
| 4.9   | ตารางเก็บข้อมูลการกำหนดการประเมินประจำปี                       | 46   |
| 4.10  | ตารางเก็บข้อมูลหัวข้อการประเมินประจำปี                         | 47   |
| 4.11  | ตารางเก็บข้อมูลการคะแนนประเมินผล                               | 48   |
| 4.12  | ตารางเก็บข้อมูลผู้ที่ถูกประเมิน                                | 49   |
| 4.13  | ตารางเก็บข้อมูลจำนวนผู้ประเมินแต่ละประเภท                      | 50   |
| 4.14  | ตารางเก็บข้อมูลประเภทผู้ประเมิน                                | 50   |
| 4.15  | ตารางเก็บข้อมูลผู้ประเมิน                                      | 51   |
| 6.1   | ตารางแสดงจำนวนผู้ตอบในแต่ละข้อกำถาม                            | 65   |
| 6.2   | ตารางแสดงเกณฑ์การกำหนดระดับความพึงพอใจ                         | 66   |
| 6.3   | ตารางแสดงผลการวิเคราะห์ข้อมูลจากการตอบแบบสอบถาม                | 66   |

#### สารบาญภาพ

| รูป  |                                                               | หน้า |
|------|---------------------------------------------------------------|------|
| 31   | แสดงแผนโครงสร้างระบบ                                          | 22   |
| 3.1  | แสดงแผนกาพรามของระบบประเมินผลสบุรรถนะคาานสานารถ               | 22   |
| 5.2  | เพื่อใช้ในอารยืออนรบ อารไฟฟ้าย่ายผลิตแห่งประเทศไทย            |      |
|      | (เหมืองแม่เมาะ)                                               |      |
| 3.3  |                                                               | 23   |
| 3.4  | แสดงแผนภาพระบบจัดการการประเมินสมรรถนะความสามารถ               | 24   |
| 3.5  | แสดงแผนภาพระบบประเมินผลสมรรถนะความสามารถ                      | 25   |
| 3.6  | แสดงแผนภาพบริบทของระบบประเมินผลสมรรถนะความสามารถ เพื่อ        | 27   |
|      | ใช้ในการฝึกอบรม การไฟฟ้าฝ่ายผลิตแห่งประเทศไทย (เหมืองแม่เมาะ) |      |
| 3.7  | แสดงแผนภาพการใหลของข้อมูลระดับที่ 0                           | 28   |
| 3.8  | แสดงแผนภาพการ ใหลของข้อมูลระดับที่ 1 กระบวนการที่ 1.0         | 29   |
| 3.9  | แสดงแผนภาพการ ใหลของข้อมูลระดับที่ 2 กระบวนการที่ 1.2         | 30   |
| 3.10 | แสดงแผนภาพการไหลของข้อมูลระดับที่ 1 กระบวนการที่ 2.0          | 31   |
| 3.11 | แสดงแผนภาพการใหลของข้อมูลระดับที่ 2 กระบวนการที่ 2.1          | 32   |
| 3.12 | แสดงแผนภาพการไหลของข้อมูลระดับที่ 2 กระบวนการที่ 2.2          | 33   |
| 3.13 | แสดงแผนภาพการใหลของข้อมูลระดับที่ 2 กระบวนการที่ 2.3          | 34   |
| 3.14 | แสดงแผนภาพการใหลของข้อมูลระดับที่ 2 กระบวนการที่ 2.4          | 35   |
| 3.15 | แสดงแผนภาพการใหลของข้อมูลระดับที่ 3 กระบวนการที่ 2.4.1        | 35   |
| 3.16 | แสดงแผนภาพการใหลของข้อมูลระดับที่ 3 กระบวนการที่ 2.4.2        | 36   |
| 3.17 | แสดงแผนภาพการใหลของข้อมูลระดับที่ 3 กระบวนการที่ 2.4.3        | 37   |
| 3.18 | แสดงแผนภาพการใหลของข้อมูลระดับที่ 3 กระบวนการที่ 2.4.4        | 38   |
| 4.1  | แสดงแผนภาพแสดงความสัมพันธ์ของระบบฐานข้อมูล                    | -52  |
| 5.1  | แสดงโครงสร้างของการประเมินสมรรถนะความสามารถของการไฟฟ้า        | 54   |
|      | ฝ่ายผลิตแห่งประเทศไทย (เหมืองแม่เมาะ)                         |      |
| 5.2  | แสดงภาพการออกแบบหน้าจอหลัก                                    | 55   |
| 5.3  | แสดงภาพการออกแบบหน้าจอล็อกอินเข้าสู่ระบบ                      | 56   |

| รูป  |                                                                    | หน้า |
|------|--------------------------------------------------------------------|------|
| 5.4  | แสดงภาพการออกแบบหน้าจอสำหรับการเลือกผู้ประเมินให้รับการ<br>ประเมิน | 56   |
| 5.5  | แสคงภาพการออกแบบหน้าจอการให้คะแนนการประเมิน                        | 57   |
| 5.6  | คำสั่งการเชื่อมต่อกับฐานข้อมูลวิธีที่ 1                            | 58   |
| 5.7  | คำสั่งการเชื่อมต่อกับฐานข้อมูลวิธีที่ 2                            | 58   |
| 5.8  | คำสั่งในการตรวจสอบรหัสผู้ใช้งานและรหัสผ่าน                         | 59   |
| 5.9  | คำสั่งในการเข้ารหัส MD5                                            | 59   |
| 5.10 | คำสั่ง SQL Command ที่ใช้ในการสร้างผู้เลือกผู้ประเมินแบบอัตโนมัติ  | 59   |
| 5.11 | คำสั่งที่ใช้กำหนด SMTP ไปยัง MAXNET ของ TT&T                       | 60   |
| 5.12 | คำสั่งการเข้าสู่ระบบ                                               | 60   |
| 5.13 | คำสั่งการกำหนดสิทธิ์การใช้งาน                                      | 61   |
| 5.14 | คำสั่งการบันทึกข้อมูลคะแนนการประเมิน                               | 61   |
| 5.15 | คำสั่งรายงานผลการประเมินบุคคลที่ไม่ผ่านเกณฑ์เฉลี่ยรวม              | 62   |
| ก.1  | หน้าจอ Add/Remove Windows Component                                | 72   |
| ก.2  | หน้าจอ Windows Components Wizard                                   | 73   |
| ก.3  | หน้าจอ Internet Information Services (IIS)                         | 73   |
| ก.4  | หน้าจอ Windows Components Wizard                                   | 74   |
| ก.5  | หน้าจอแสดงตำแหน่งที่เก็บไฟล์โปรแกรม                                | 75   |
| ก.6  | หน้าจอแสดงโปรแกรม Internet Information Services (IIS)              | 75   |
| ก.7  | หน้าจอการสร้าง Virtual Directory                                   | 76   |
| ก.8  | หน้าจอการสร้าง Virtual Directory Alias                             | 76   |
| ก.9  | หน้าจอการสร้างเลือกที่อยู่ของ โฟลเคอร์ โปรแกรม                     | 77   |
| ก.10 | หน้าจอการเลือก Access Permissions ของเว็บไซต์                      | 77   |
| ก.11 | หน้าจอการตั้งค่าของ Virtual Directory                              | 78   |
| ก.12 | หน้าจอการตั้งก่าหน้าแรกของเว็บไซต์                                 | 78   |
| ก.13 | หน้าจอการตั้งค่าของ Microsoft SQL Server Express 2008              | 79   |

| รูป  |                                                           | หน้า |
|------|-----------------------------------------------------------|------|
| ก.14 | รูปแสดงหน้าจอ SQL Server Install Center                   | 79   |
| ก.15 | หน้าจอการตรวจสอบสถานะ Setup Support Rule                  | 80   |
| ก.16 | หน้าจอ License Team                                       | 80   |
| ก.17 | หน้าจอ Setup Support Files                                | 81   |
| ก.18 | หน้าจอ Instance Configuration                             | 82   |
| ก.19 | หน้าจอ Server Configuration                               | 82   |
| ก.20 | หน้าจอ Database Engine Configuration                      | 83   |
| ก.21 | หน้าจอ Error and Usage Reporting                          | 83   |
| ก.22 | หน้าจอ Install Rules                                      | 84   |
| ก.23 | หน้าจอ Ready to Install                                   | 84   |
| ก.24 | หน้าจอ Install Progress                                   | 85   |
| ก.25 | หน้าจอ Complete                                           | 85   |
| ก.26 | หน้าจอแสดงตำแหน่งที่เก็บไฟล์ฐานข้อมูล                     | 86   |
| ก.27 | หน้าจอโปรแกรมการจัดการ DBMS ของ Microsoft SQL Server 2008 | 86   |
| ก.28 | หน้าจอการ Attach Database จากโปรแกรมจัดการฐานข้อมูล       | 87   |
| ก.29 | หน้าจอการเลือกไฟล์เพื่อนำข้อมูลเข้าฐานข้อมูล              | 87   |
| ก.30 | หน้าจอการนำเข้าฐานข้อมูลที่ใช้งาน                         | 88   |
| ก.31 | การตั้งค่าการเชื่อมต่อระหว่างโปรแกรมกับฐานข้อมูล          | 88   |
| V.1  | แสดงขั้นตอนการประเมินสมรรถนะความสามารถ                    | 91   |
| ข.2  | แสดงเว็บไซต์หน้าแรกของระบบ                                | 92   |
| ข.3  | แสดงเมนูหลักของระบบในส่วนของเจ้าหน้าที่บุคคล              | 93   |
| ข.4  | แสดงข้อมูลการกำหนดประเภทของการประเมิน                     | 93   |
| ข.5  | แสดงข้อมูลการกำหนดหัวข้อการประเมิน                        | 94   |
| ข.6  | แสดงตารางกำหนดการ การประเมินประจำปี                       | 95   |
| ข.7  | แสดงข้อมูลการกำหนดหัวข้อการประเมินประจำปี                 | 96   |
| ข.8  | แสดงข้อมูลการกำหนดประเภทของผู้ประเมิน                     | 97   |

| รูป  |                                                                           | หน้า               |
|------|---------------------------------------------------------------------------|--------------------|
| ข.9  | แสคงข้อมูลการกำหนดประเภท และจำนวนของผู้ประเมินประจำปี                     | 98                 |
| ข.10 | แสดงรายชื่อผู้ถูกประเมินประจำปี                                           | 99                 |
| ข.11 | แสดงรายชื่อผู้ทำหน้าที่เลือก ผู้ที่ทำการประเมินประจำปี                    | 100                |
| ข.12 | แสดงเมนูการเลือกผู้ที่จะทำการประเมิน                                      | 101                |
| ข.13 | แสดงรายงานหัวข้อการประเมินประจำปี                                         | 102                |
| ข.14 | แสดงรายชื่อผู้ถูกประเมินประจำปี                                           | 103                |
| ข.15 | แสดงรายชื่อผู้ถูกประเมินประจำปีเพื่อแสดงรายงาน                            | 104                |
| V.16 | แสดงรายชื่อผู้ถูกประเมินประจำปี จากการป้อนข้อมูลในช่อง "ค้นหา<br>รายชื่อ" | 105                |
| V.17 | แสดงผลการประเมินสมรรถนะความสามารถรายบุคคลประจำปี                          | 106                |
| V.18 | แสดงรายชื่อผู้ที่มีคะแนนต่ำกว่าค่าเฉลี่ยของกลุ่มแยกตามหัวข้อการ           | 107                |
|      | ประเมิน                                                                   |                    |
| V.19 | แสดงรายชื่อพนักงานทั้งหมดของเหมืองแม่เมาะ                                 | 108                |
| ข.20 | แสดงข้อมูลพนักงานที่ต้องการแก้ไข                                          | 109                |
| บ.21 | แสดงตารางเพิ่มข้อมูลพนักงาน                                               | 110                |
| ข.22 | แสดงสถานการณ์คำเนินการของผู้ประเมิน                                       | 111                |
| ข.23 | แสคงข้อมูลการปลคล็อกผู้ถูกประเมิน                                         | 111                |
| ข.24 | แสดงข้อมูลการยืนยันการปลดล็อก                                             | 112                |
| ข.25 | แสคงข้อมูลแจ้งผลการประเมิน                                                | 113                |
| ข.26 | แสคงเว็บไซต์หน้าแรกของระบบ                                                | 114                |
| ข.27 | แสคงหน้าจอทำงานของผู้บังคับบัญชาและพนักงานผู้ใช้ระบบ                      | EIS <sub>115</sub> |
| ข.28 | แสดงหน้าจอข้อมูลส่วนตัวของผู้เข้าใช้ระบบ                                  | 116                |
| ข.29 | แสดงหน้าจอทำงานของผู้บังคับบัญชาในการกำหนดผู้ประเมินให้กับ                | 117                |
|      | พนักงาน                                                                   |                    |
| ข.30 | แสดงหน้าจอทำงานของผู้บังคับบัญชาในการกำหนดผู้ประเมินให้กับ                | 117                |
|      | พนักงาน                                                                   |                    |

| รูป  |                                                                | หน้า |
|------|----------------------------------------------------------------|------|
| ข.31 | แสดงหน้าจอการประเมินสมรรถนะสำหรับพนักงานที่มีหน้าที่ให้ประเมิน | 118  |
| ข.32 | แสดงหน้าจอการประเมินสมรรถนะความสามารถ                          | 119  |
| ข.33 | แสดงหน้าจอรายงานผลการประเมินสมรรถนะความสามารถรายบุคคล          | 120  |
| ข.34 | แสดงหน้าจอรายงานผลการประเมินสมรรถนะความสามารถทั้งหมด           | 121  |

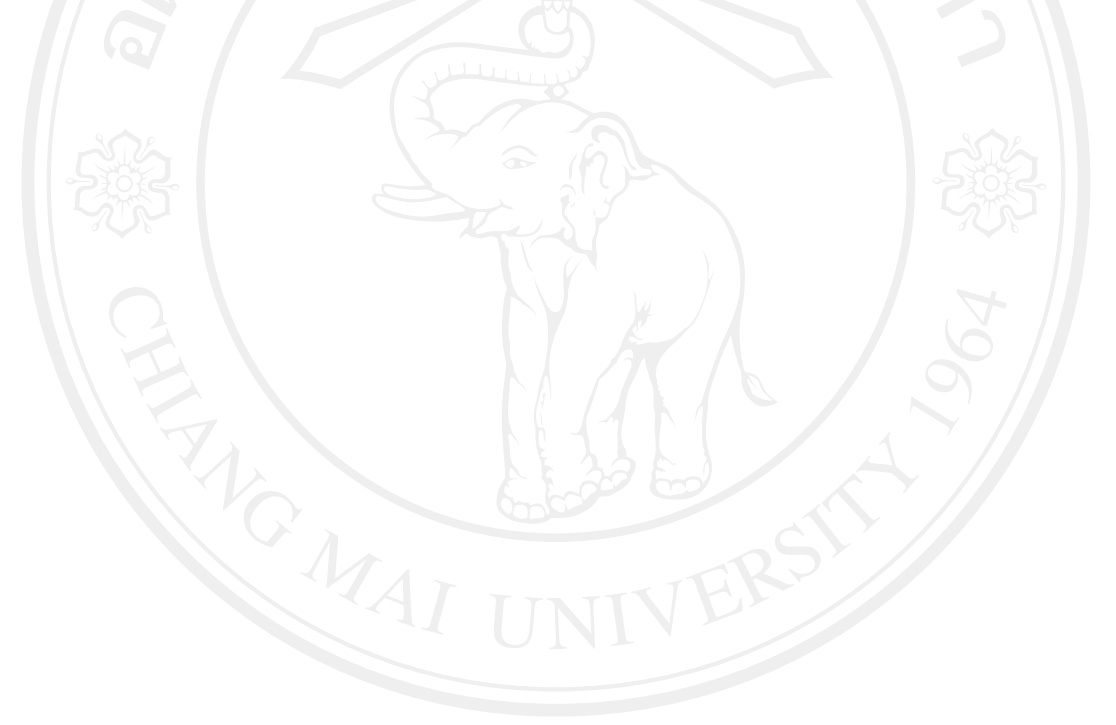

ลิขสิทธิ์มหาวิทยาลัยเชียงใหม่ Copyright<sup>©</sup> by Chiang Mai University All rights reserved